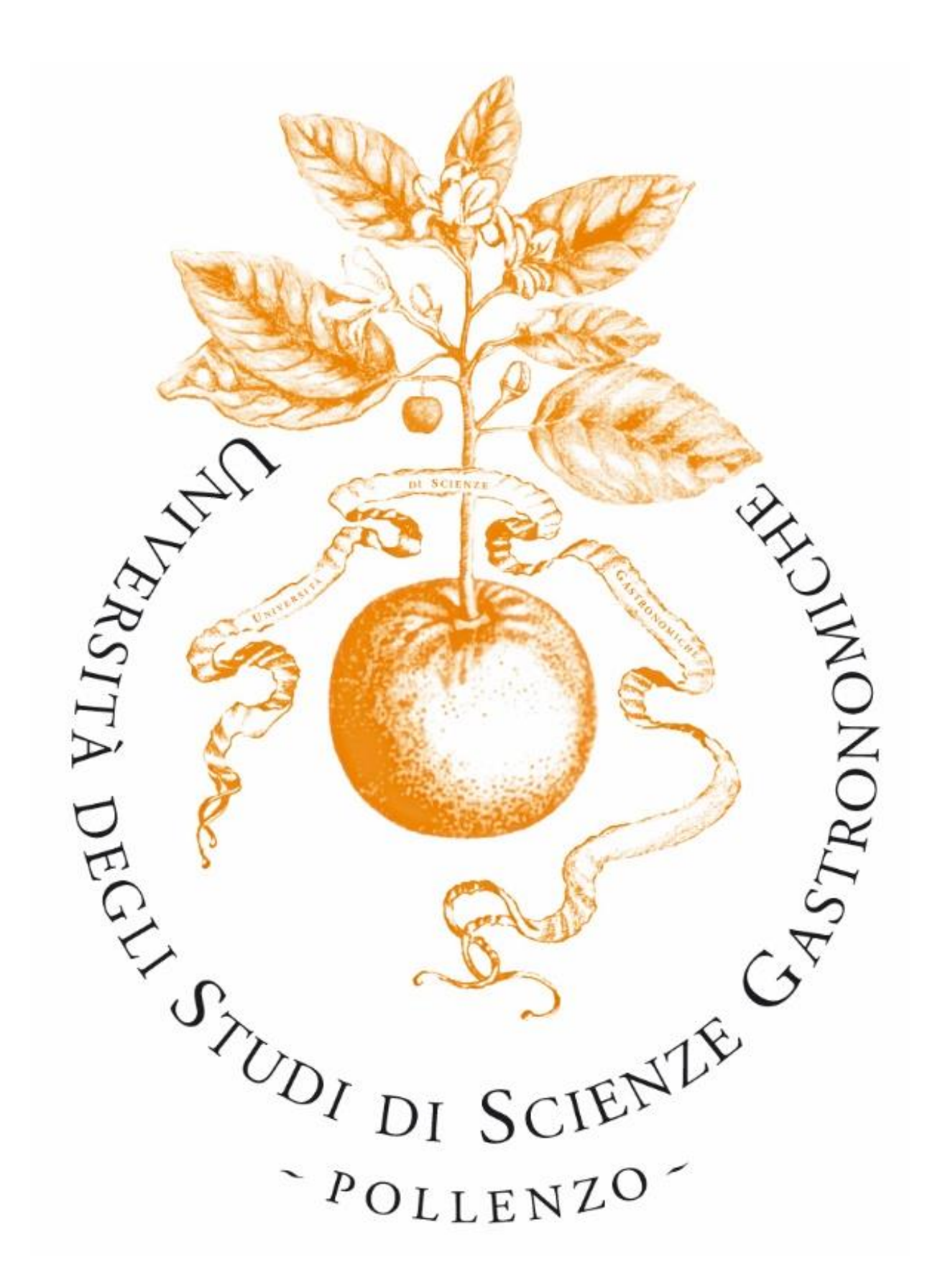

Summary guide to the application for admission to the PhD Program – Notice Academic Year 2022/2023

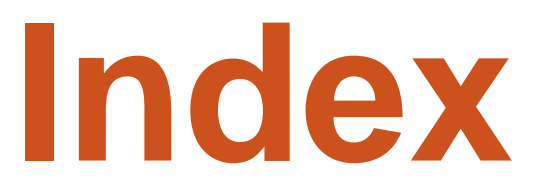

| 1. | Registration                   | 3 |
|----|--------------------------------|---|
| 2. | Access to the portal           | 4 |
| 3. | Subscription to the PhD Course | 5 |

### **First Access**

To apply for admission to the PhD Course, you should be registered on the University portal (https://unisg.esse3.cineca.it/Start.do)

| Guest                    |  |
|--------------------------|--|
| 🗕 Area Riservata         |  |
| Registrazione            |  |
| Login                    |  |
| Password dimenticata     |  |
|                          |  |
| ➡ Strutture              |  |
| ⇒ Didattica              |  |
| ⇒ Esami                  |  |
| Cooperazione Applicativa |  |
| Login on Token           |  |

| Guest                    |
|--------------------------|
| 🔿 Area Riservata         |
| Registrazione            |
| Login                    |
| Password dimenticata     |
|                          |
| ⇒ Strutture              |
| ⇒ Didattica              |
| ⇒ Esami                  |
| Cooperazione Applicativa |
| Login on Token           |

- **New User:** If you do not posses the login credentials select "Registrazione" from the menu and fill in the required fields.
- Already registered Users: If you already have the credentials access the portal using "Login"

## Access to the Portal

STEP 1: From the menu select "Login" to access with the credentials you have chosen.

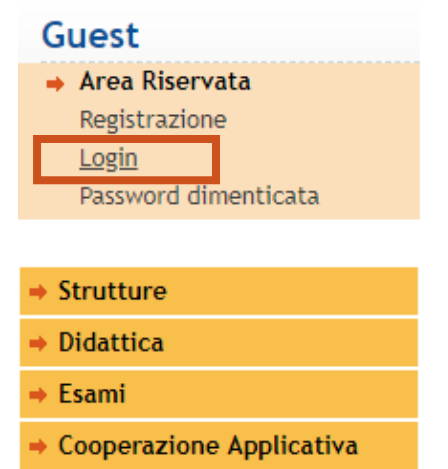

Login on Token

STEP 2: In the pop up window insert your username and password and enter.

| Accedi           |                |
|------------------|----------------|
| https://unisg.es | e3.cineca.it   |
| Nome utente      | m.rossi3       |
| Password         |                |
|                  | Accedi Annulla |
|                  |                |

## **Registration of the PhD Course**

STEP 1: Select the Program
STEP 2: Fill in the given PDF
STEP 3: Upload all the documents
STEP 4: Close the Procedure
STEP 5: Print the Confirmation

## Select the program

#### Registrato

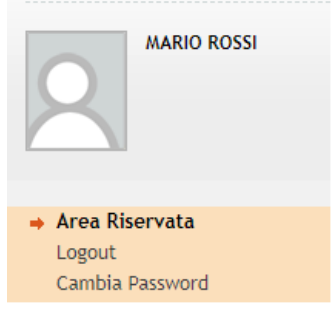

| • | Home                     |
|---|--------------------------|
| • | Segreteria               |
|   | Preiscrizioni            |
|   | Domanda Dottorato        |
|   | Esami di Stato           |
|   | Immatricolazione         |
|   | Titoli di studio         |
|   | Dichiarazione Invalidità |
|   |                          |

Access to the program: Select the item "Domanda Dottorato" from the menu

### Elenco concorsi

Scegli ora il concorso (preiscrizione al corso) al quale vuoi iscriverti

Concorso\*

Dottorato in Ecogastronomia, Formazione e Società dal 30/05/2018 al 31/05/2018 23:59

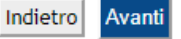

 Choose the program: Select the PhD program in Ecogastronomy, Education and Society and fill in the required fields.

## Fill in the given PDF

# Fill in the required documentation for the PhD Course

| Registrato                                                                             | Scarica ora la documentazione relativa al concorso a cui vuoi partecipare, o<br>salvalo e caricalo come allegato al dossier.<br>- TEST MOTIVAZIONALE Laurea Triennale - pdf scrivibile e salvabile                                                                   | ompilalo in ogr                    | ni sua parte,                        |
|----------------------------------------------------------------------------------------|----------------------------------------------------------------------------------------------------|------------------------------------|--------------------------------------|
|                                                                                        | - TEST MOTIVAZIONALE Laurea magistrate - paj scrivibile e salvabile<br>- TEST MOTIVAZIONALE MASTER - pdf scrivibile e salvabile<br>- TEST MOTIVAZIONALE Master di Ecogastronomia - pdf scrivibile e salvabile                                                        | ,                                  |                                      |
| Area Riservata Logout Cambia Password Home                                             | Documentazione per Dottorato in Ecogastronomia, Formazione e Società:<br>- Domanda di Ammissione - pdf scrivibile e salvabile<br>- Allegato A Autocertificazione - pdf scrivibile e salvabile<br>- Allegato B Dichiarazione sostitutiva - pdf scrivibile e salvabile |                                    |                                      |
| Segreteria<br>Preiscrizioni<br>Domanda Dottorato<br>Esami di Stato<br>Immatricolazione | Per completare l'iscrizione al concorso è necessario caricare tutti i documer<br>Abbi cura di caricare la versione corretta e definitiva di ciascun documento<br>di valutazione.                                                                                     | iti obbligatori (<br>dal momento ( | del tuo dossier.<br>che sarà oggetto |
| Titoli di studio<br>Dichiarazione Invalidità                                           | Il concorso scelto prevede le seguenti tipologie di documenti e/o titoli che concorrono alla valut<br>documento d'identità che non è soggetto a valutazione):<br>                                                                                                    | azione della gradua                | toria (eccetto il                    |
|                                                                                        | Tipo titolo                                                                                                    | Min                                | Max                                  |
|                                                                                        | Lettera motivazionale Conia contabile honifico                                                                                                    | 1                                  | 1                                    |
|                                                                                        | Ulteriori titoli                                                                                                    | •                                  | •                                    |
|                                                                                        | Dom. di partecip. (PDF da compilare)                                                                                                    | 1                                  | 1                                    |
|                                                                                        | ALL. A - Autocert. (PDF da compilare)                                                                                                    | 1                                  |                                      |
|                                                                                        | ALL. B - Dich. Sost. (PDF da compilare)                                                                                                    | 1                                  |                                      |
|                                                                                        |                                                                                                    |                                    |                                      |

## **Upload all the documents**

Il concorso scelto prevede le seguenti tipologie di documenti e/o titoli che concorrono alla valutazione della graduatoria (eccetto il documento d'identità che non è soggetto a valutazione):

| Tipo titolo                              | Min | Max |
|------------------------------------------|-----|-----|
| Lettera motivazionale                    | 1   | 1   |
| Copia contabile bonifico                 | 1   | 1   |
| Ulteriori titoli                         |     |     |
| Dom. di partecip. (PDF da compilare)     | 1   | 1   |
| ALL. A - Autocert. (PDF da compilare)    | 1   |     |
| ALL. B - Dich. Sost. (PDF da compilare)  | 1   |     |
| Autocert. Tit (Ita) o Tit/DV/DS (No Ita) | 1   |     |
| Transcript (Elenco esami superati)       | 1   |     |
| Curriculum Vitae                         | 1   |     |
| Documento di identità valido             | 1   | 1   |
| Abstract tesi                            | 1   |     |
| Tesi di laurea                           | 1   |     |
| Elenco delle pubblicazioni               |     |     |
| Pubblicazioni                            |     | 2   |
| Proposta progetto di ricerca             | 1   | 1   |

#### Titoli dichiarati

Non è stato inserito alcun documento e/o titolo di valutazione.

Vuoi allegare i documenti alla domanda di preiscizione? Una volta terminato l'inserimento dei documenti, selezionare l'opzione "No, ho finito." e premere "Avanti" Sì No, ho finito.

Indietro Avanti

Complete the dossier by uploading all the necessary documents required by the application notice.

## **Close the Procedure**

| University of<br>Universit                                                                                                    | f Gastronomic Sciences<br>ità degli Studi di Scienze Gastronomiche<br>ENTRA NEL FUTURO DEL CIBO                                       |                                                   |  |
|----------------------------------------------------------------------------------------------------|----------------------------------------------------------------------------------------------------|---------------------------------------------------|--|
| MyHome Home pubblica Guide                                                                                                    | on line                                                                                                    |                                                   |  |
| Registrato<br>MARIO ROSSI                                                                                                    | Completa la procedura<br>Nota Bene: per portare a termine la preiscrizione è necessario premere "Completa preiscrizione".<br>Concorso |                                                   |  |
| 2                                                                                                    | Descrizione Valido per                                                                                                    | Dottorato in Ecogastronomia, Formazione e Società |  |
| → Area Riservata<br>Logout<br>Cambia Password                                                                                                | <br>Dettaglio<br>Categoria amministrativa ed ausili di invalidità                                                                     | DEFS_34 - Ecogastronomia, Formazione e Società    |  |
| + Hama                                                                                                    | Richiesta ausilio handicap                                                                                                    | No                                                |  |
| Segreteria     Preiscrizioni     Domanda Dottorato     Esami di Stato     Immatricolazione     Titoli di studio     Dichiarazione Invalidità | Indietro Completa preiscrizione                                                                                                    |                                                   |  |

- The application remains in a pending status so it can therefore be changed until you select the item "Completa preiscrizione".
- Once the pre-registration is completed the application can no longer be modified and is subject to evaluation.

## **Print the confirmation**

| Dichiarazione di | Valore diploma estero*        |
|------------------|-------------------------------|
| Documento di io  | lentità valido*               |
| Lettera motivaz  | ionale*                       |
| Lettera motivaz  | ionale*                       |
| Test Motivaziona | ale*                          |
| Test Motivaziona | ale*                          |
|                  |                               |
| Home concorsi    | Stampa ricevuta di ammissione |

### Print the confirmation.